## Logging Into CIS

- 1. Log on to your computer and open up your web browser. Go to the University of Utah's homepage at <u>www.utah.edu</u>
- 2. Look for the tile labeled CIS under the word "IMAGINE" at the bottom of your screen.

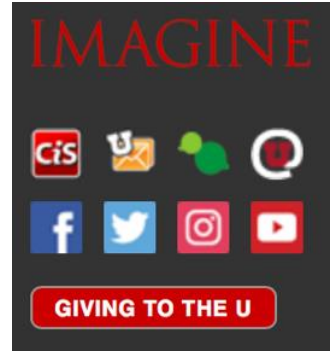

3. Log in using your uNID (e.g. u1234567) and your password.

| Login<br>uNID: (e.g. u4875309)<br>Poset your UNID?<br>Password:                                                                                                    |  |
|----------------------------------------------------------------------------------------------------|--|
| Eropol your passeroid?<br>LOGIN<br>Countient: Before entering your uNUO or password, wertly that the address in the URL bar of<br>your browser is directing you to a University of Ulah web site.<br>Important security information: This logh uses cookies to provide access to the site you<br>requested and to other protected University of Ulah web site.<br>Important security leaformation: This logh uses cookies to provide access to the site you<br>requested and to other protected University of University. For your accords, log of a difference<br>tendence, including again darity our breaser when you have instantiation to being the provide access to be<br>becomers, including again Dirona, retain constraintion to be input threaser to bear<br>cookies automatically upon exit. Instructions for Google Dirone. |  |